# **Jnanabhumi App Flow**

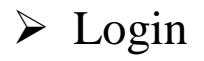

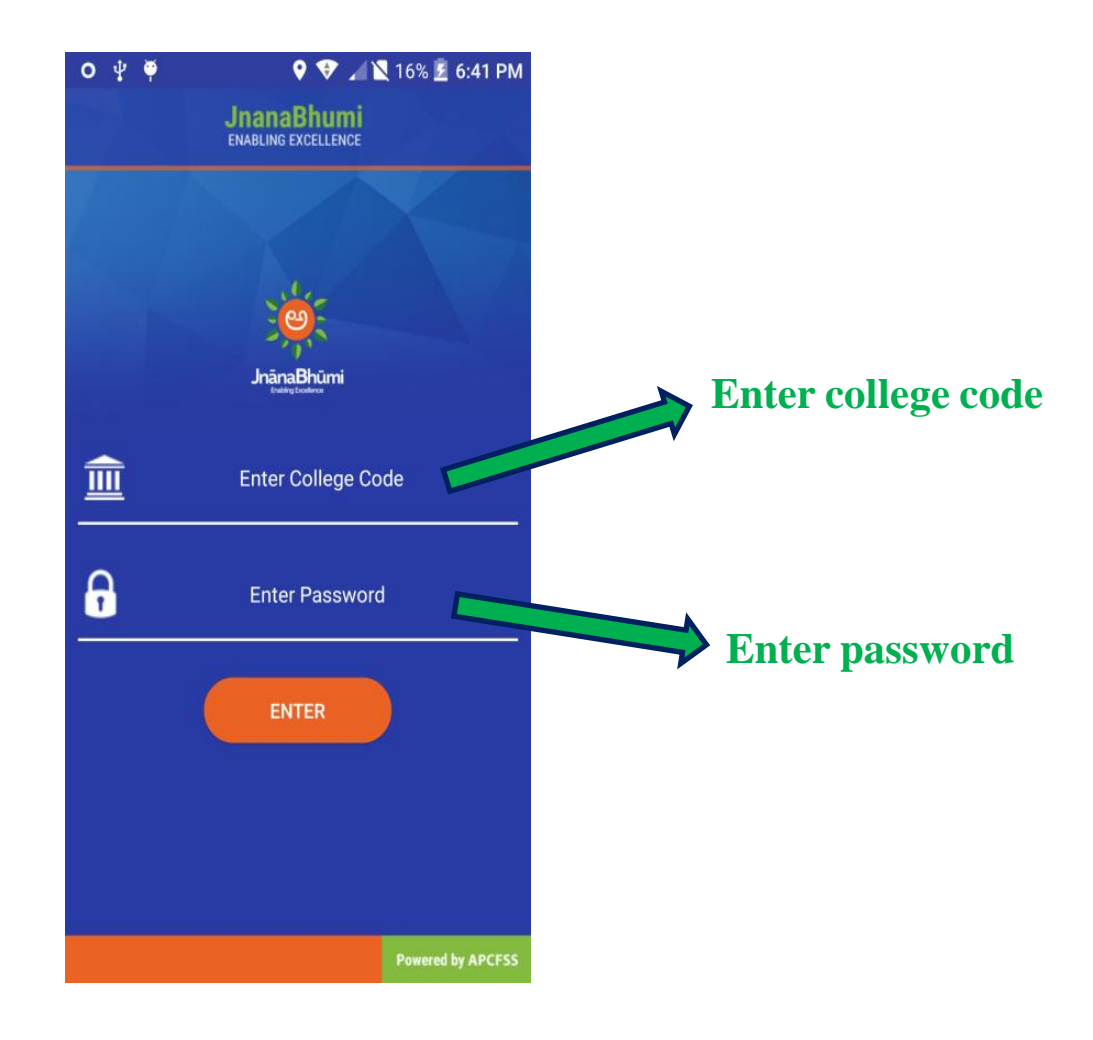

#### ➤Successfully login

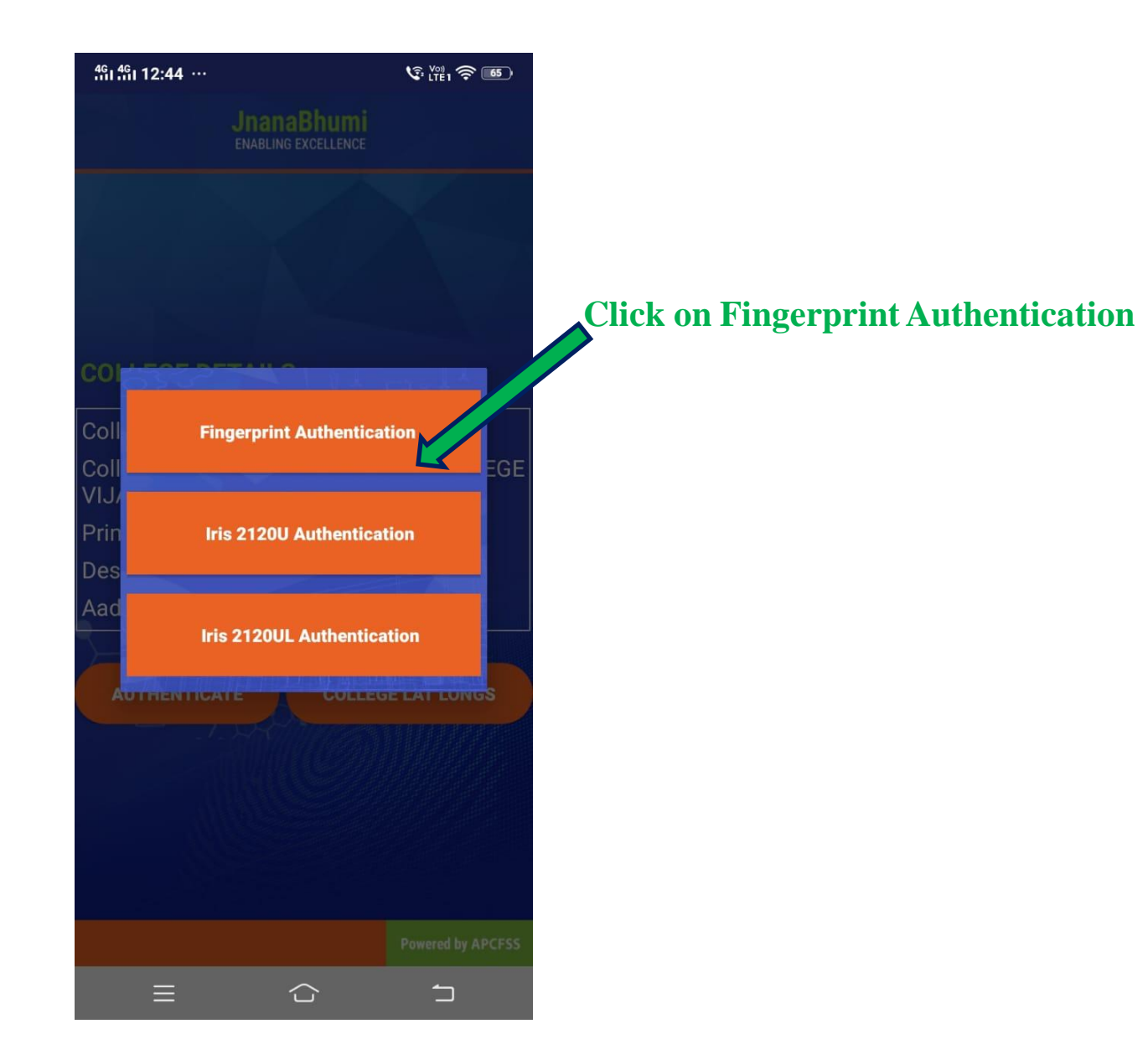

### Click on College Lat Longs button

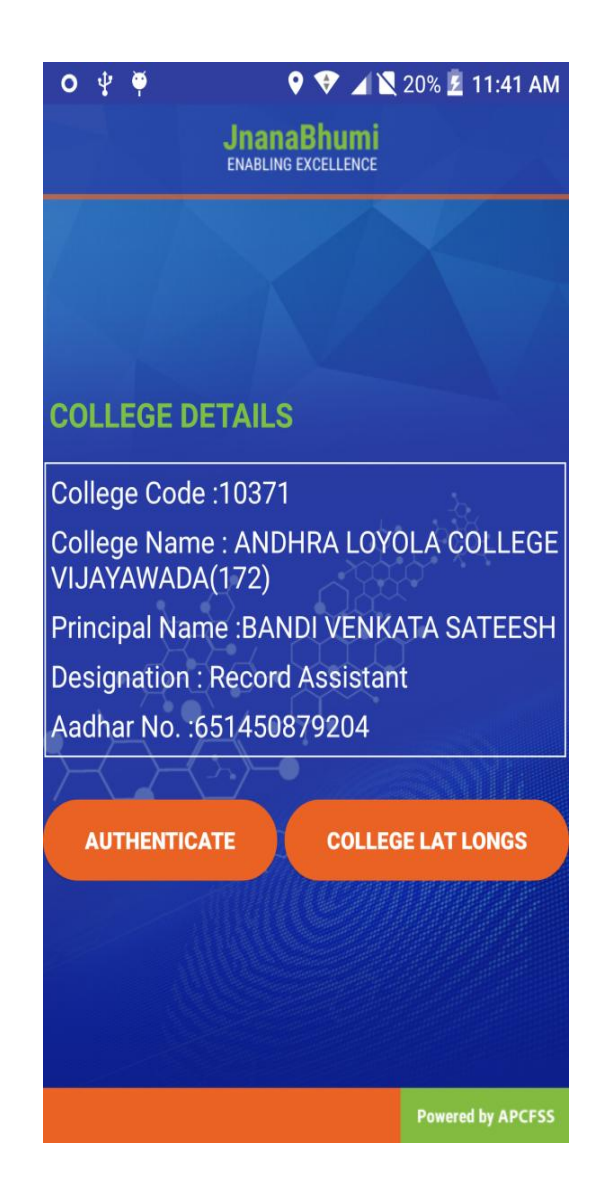

## ➤ Map will Display

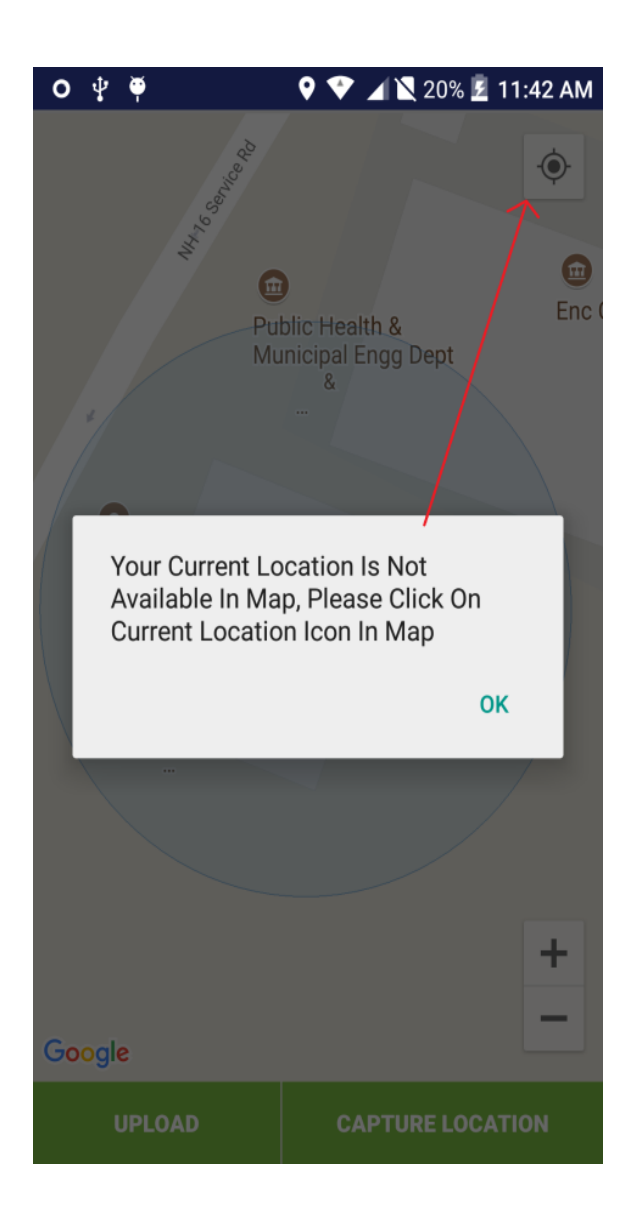

### Capture latitude and longitude

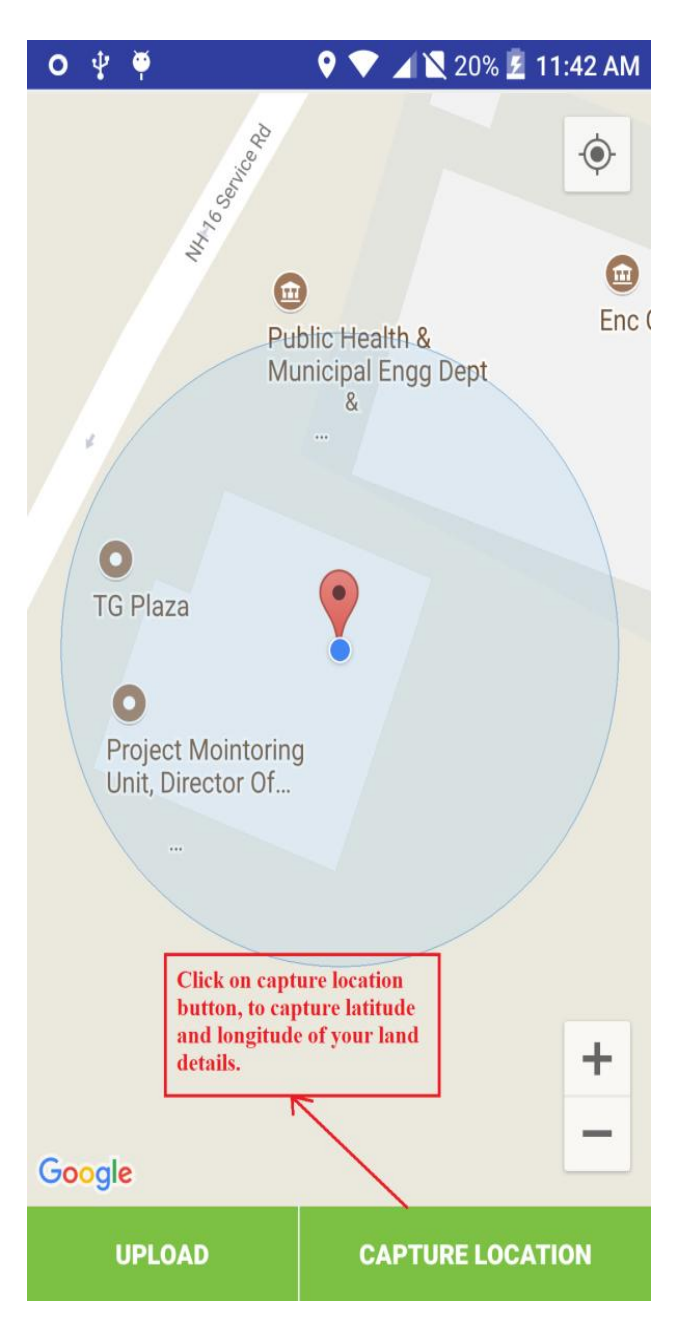

≻Upload land details

•After capture location, click on upload button

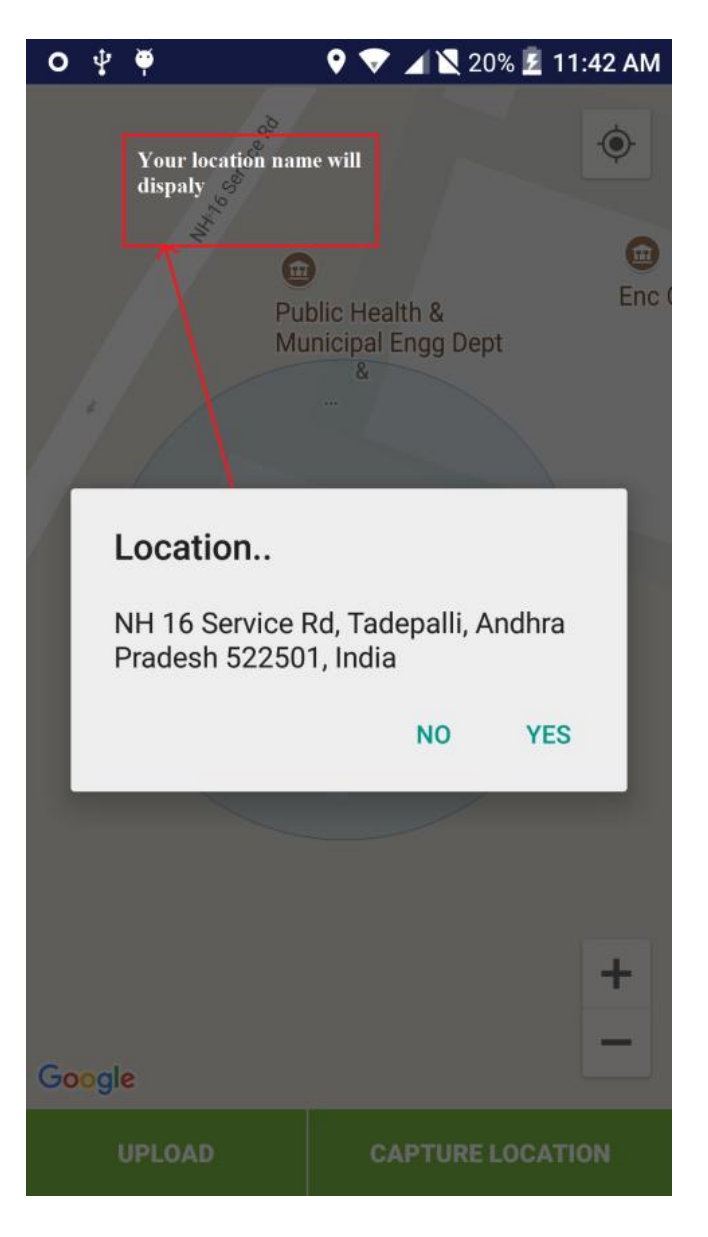

### ≻After clicking on Yes button

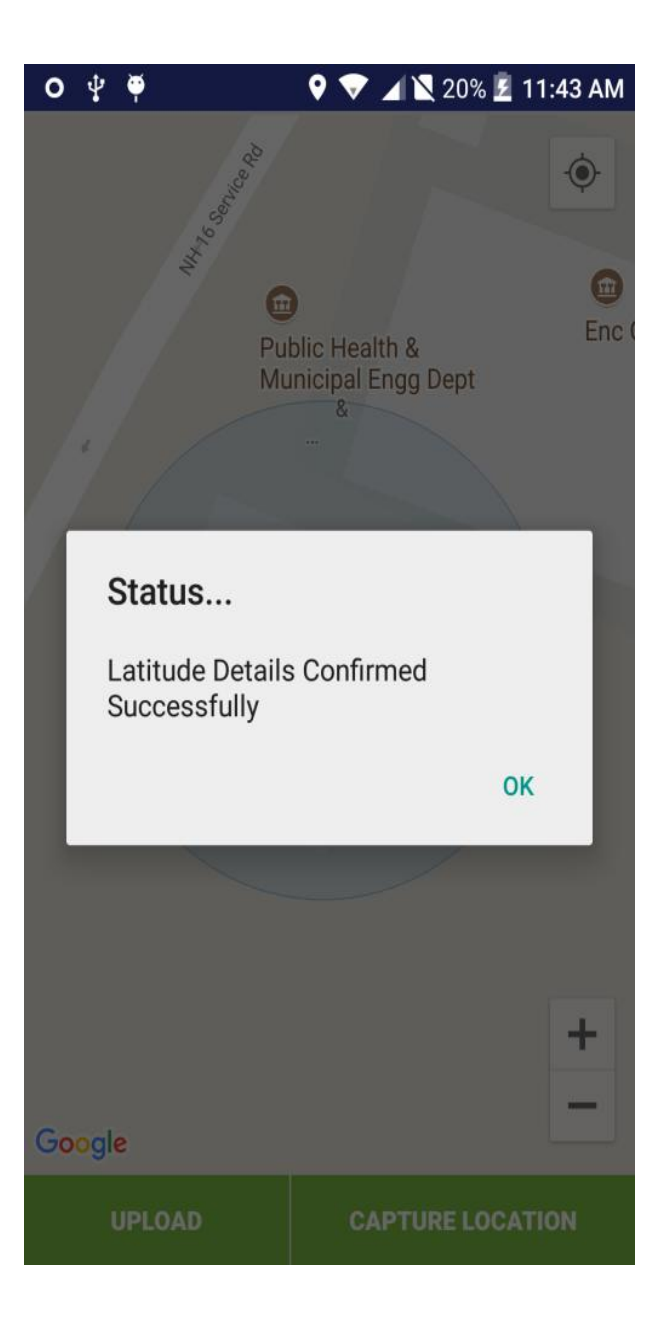